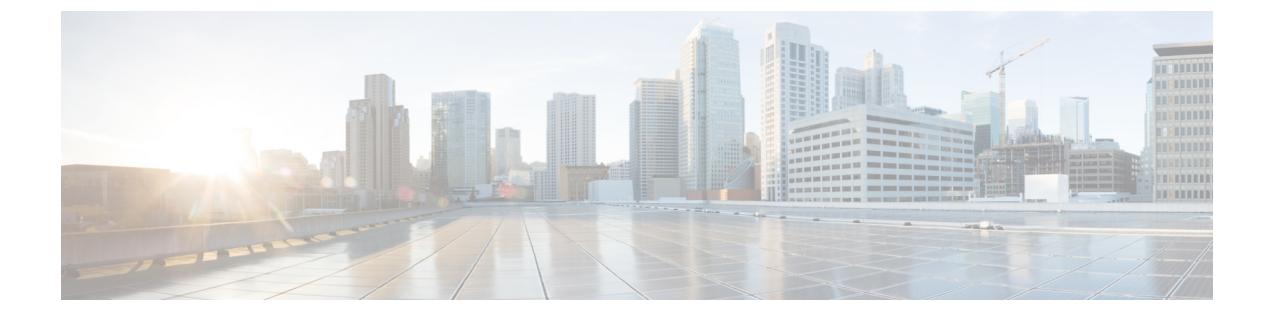

# Configuring Local Network Users on the Controller

- Local Network Users on Controller, on page 1
- Configuring Local Network Users for the Controller (GUI), on page 1
- Configuring Local Network Users for the Controller (CLI), on page 2

## **Local Network Users on Controller**

You can add local network users to the local user database on the controller. The local user database stores the credentials (username and password) of all the local network users. These credentials are then used to authenticate the users. Local network user entries can be used to authenticate clients through web authentication or local EAP.

This section contains the following subsections:

# **Configuring Local Network Users for the Controller (GUI)**

 Step 1
 Choose Security > AAA > Local Net Users to open the Local Net Users page.

 Note
 If you want to delete an existing user, hover your cursor over the blue drop-down arrow for that user and choose Remove.

 Step 2
 Perform one of the following:

 To edit an existing local network user, click the username for that user. The Local Net Users > Edit page appears.
 To add a local network user, click New. The Local Net Users > New page appears.

 Step 3
 If you are adding a new user, enter a username for the local user in the User Name text box. You can enter up to 49 alphanumeric characters.

 Note
 Local network usernames must be unique because they are all stored in the same database.

Stop /

| Step 4  | alphanumeric characters.                                                                                                    |                                                                                                    |
|---------|----------------------------------------------------------------------------------------------------|----------------------------------------------------------------------------------------------------|
| Step 5  | If you are adding a new user, select the <b>Guest User</b> check box if you want to limit the amount of time that the user has access to the local network. The default setting is unselected.                                                                                                    |                                                                                                    |
| Step 6  | If you are adding a new user and you selected the <b>Guest User</b> check box, enter the amount of time (in seconds) that the guest user account is to remain active in the Lifetime text box. The valid range is 60 to 2,592,000 seconds (30 days) inclusive, and the default setting is 86,400 seconds. |                                                                                                    |
| Step 7  | If you are adding a new user, you selected the <b>Guest User</b> check box, and you want to assign a QoS role to this guest user, select the <b>Guest User Role</b> check box. The default setting is unselected.                                                                                         |                                                                                                    |
|         | Note                                                                                                    | If you do not assign a QoS role to a guest user, the bandwidth contracts for this user are defined in the QoS profile for the WLAN.                                         |
| Step 8  | If you are adding a new user and you selected the <b>Guest User Role</b> check box, choose the QoS role that you want to assign to this guest user from the Role drop-down list.                                                                                                    |                                                                                                    |
| Step 9  | From the WLAN Profile drop-down list, choose the name of the WLAN that is to be accessed by the local user. If you choose <b>Any WLAN</b> , which is the default setting, the user can access any of the configured WLANs.                                                                                |                                                                                                    |
|         | Note                                                                                                    | If you are deleting a WLAN associated with network users, then the system prompts you to delete all network users associated with the WLAN before deleting the WLAN itself. |
| Step 10 | In the <b>Description</b> text box, enter a descriptive title for the local user (such as "User 1").                                                                                                    |                                                                                                    |
| Step 11 | Click <b>Apply</b> to commit your changes.                                                                                                    |                                                                                                    |
| Step 12 | Click <b>Save Configuration</b> to save your changes                                                                                                    |                                                                                                    |

In the Description of Confirm Description to the local sector of the local sector Voy can enter up to 40

## **Configuring Local Network Users for the Controller (CLI)**

#### Procedure

- Configure a local network user by entering these commands:
  - config netuser add *username password* wlan *wlan\_id userType* permanent description *description*—Adds a permanent user to the local user database on the controller.
  - config netuser add username password {wlan | guestlan} {wlan\_id | guest\_lan\_id} userType guestlifetime seconds description description—Adds a guest user on a WLAN or wired guest LAN to the local user database on the controller.

**Note** Instead of adding a permanent user or a guest user to the local user database from the controller, you can choose to create an entry on the RADIUS server for the user and enable RADIUS authentication for the WLAN on which web authentication is performed.

- config netuser delete { username username | wlan-id wlan-id }
  - username—Deletes a user from the local user database on the controller.

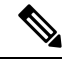

**Note** Local network usernames must be unique because they are all stored in the same database.

• wlan-id-Delete all the network users associated with the WLAN ID.

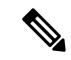

**Note** When a WLAN associated with network users is deleted, the system prompts to delete all network users associated with the WLAN first. After deleting the network users, you can delete the WLAN.

• See information related to the local network users configured on the controller by entering these commands:

- **show netuser detail** *username*—Shows the configuration of a particular user in the local user database.
- show netuser summary—Lists all the users in the local user database.
- Save your changes by entering this command:

save config